## How to access Magellan's online Provider Data Change Form

- **1.** Go to www.Availity.com to get started.
  - If you don't already use **Availity Essentials**, set up your account now. (You'll use Availity Essentials for secure transactions as a Magellan provider.) Click *Get Started* from the Availity home page. Availity has complimentary webinars and resources to help with your registration.
- **2.** Log in to Essentials using your secure username and password.
- 3. From the menu, click Payer Spaces and select the Magellan Healthcare Idaho tile from the drop-down. (Note: to see this tile, ensure "Idaho" is showing at the very top of the page as your state.)
- **4.** From the Magellan Healthcare Idaho Payer Space, click the Provider Practice Information tile. You'll see a brief form; you do *not* need to select any of the fields marked optional, simply click Submit. You'll then receive a message that you are redirecting to a third-party site, select **Submit** again and you will be on the *Magellan* platform.
- 5. If you have never signed into any Magellan portal application, you will be prompted to enter a username and password. Select the Chat with Us feature to obtain a login.

If you have signed into Magellan previously (i.e., to complete your Medicaid Disclosure Form), you will automatically be logged in.

- 6. You will see the online **Provider Data Change Form**. Select the Provider TIN/MIS of your practice and click Go.
- -7. The Provider Data Change Form is prepopulated with the existing practice information from Magellan's database and allows you to select various options to edit your practice information.
- **8.** To change your billing Taxpayer Identification Number (TIN), click Form W-9 to complete and submit the online form.
- and select **Edit** to update your billing information. 9. Click Financial Address

If you have questions, please contact our **Provider Services Line** at **1-800-788-4005**.

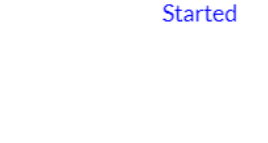

Log in to Essentials

New to Availity? Get

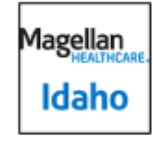

Provider Practice Information Review and update your practice data, including appointment availability

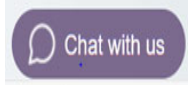

|                                     | _                      |                          |                                                                                                    |
|-------------------------------------|------------------------|--------------------------|----------------------------------------------------------------------------------------------------|
| Provider flat<br>Change For         |                        | President<br>President   |                                                                                                    |
|                                     |                        |                          |                                                                                                    |
| his online form<br>sisting practice | allows yo              | u to chang               | ps, add or remove information related to your practice. It is pre-populated with the<br>lupiflan's dealures.    |
| his online form<br>slating practica | aliows yo<br>informati | u to chang<br>ion from M | p. add or remove information related to your practice. It is pre-populated with the<br>lageflant's durations.   |
| his online form<br>abiling practice | aliows yo<br>informuli | u to chang<br>on from M  | pc. add or remove information related to your practice. It is pre-populated with the<br>logalized's detailuose. |

| General Information                              | ? |
|--------------------------------------------------|---|
| Office Contacts                                  | ? |
| Appointment Availability 💙                       | ? |
| Specialties, Languages & Age Range <             | ? |
| Mailing Address & Professional Email Address 🛛 🖋 | ? |
| Financial Address                                | ? |
| Service Address, Hours & Medicaid ID Information | ? |
| Home Address                                     | ? |